## Dikkat! "Başvuru tarihlerinde e-Devlet üzerinden sınav başvurunuzu yapmadan başvuru ücretini ödemeyiniz"

1. <u>https://www.turkiye.gov.tr/cevre-ve-sehircilik-hizmet-alimi-basvurusu</u> adresinden e-Devlet şifrenizle sisteme giriş yapınız.

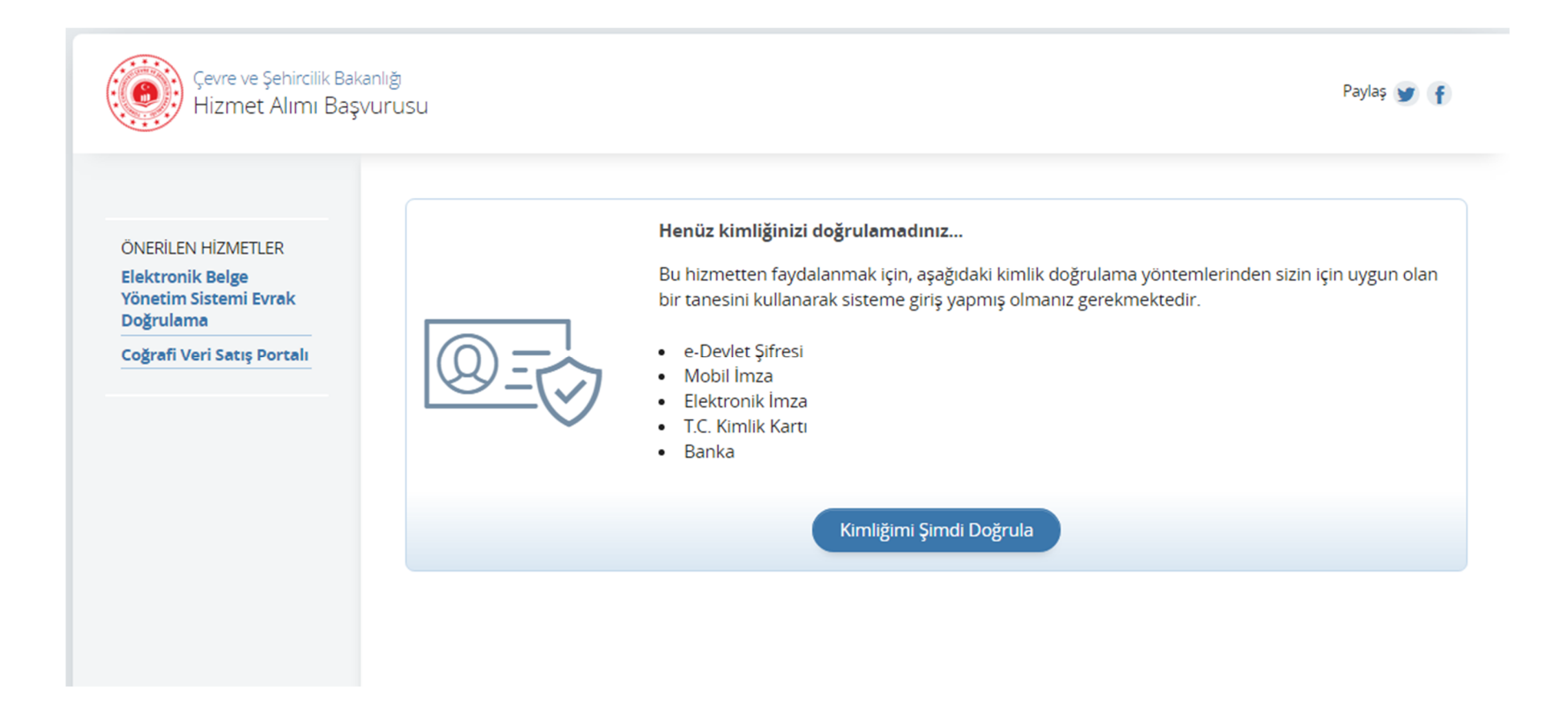

2. **"Kendim için başvuruyorum"** seçeneğini işaretleyip cep telefonu numaranızı giriniz ve **"Devam Et"** butonunu basınız.

| Çevre ve Şehircilik Bak<br>Hizmet Alımı Baş                                                                       | anlığı<br>vurusu                                                       |                                                                         | Pua<br>F            |
|----------------------------------------------------------------------------------------------------|------------------------------------------------------------------------|-------------------------------------------------------------------------|---------------------|
| ,                                                                                                    |                                                                        |                                                                         |                     |
| Bu hizmet Çevre ve<br>Şehircilik Bakanlığı işbirliği<br>ile e-Devlet Kapısı altyapısı<br>üzerinden sunulmaktadır. | Başvurularım                                                           | msal yeya hireysel olarak hizmet alımı hasyurusun                       | la hulunahilirciniz |
| D<br>Bu işlem için yaklaşık 1<br>dakikanızı ayırmalısınız.                                                        | Kurumsal / Bireysel Başı                                               | /uru                                                                    |                     |
| Bu işlem toplam <b>5</b><br>aşamalıdır.<br>Şu anda <b>1.</b> aşamadasınız.                                        | <ul> <li>Şirket için başvuruy</li> <li>T.C. Kimlik Numarası</li> </ul> | orum. <ul> <li>Kendim için başvuruyorum.</li> </ul> 12345678910         |                     |
|                                                                                                    | Adı Soyadı                                                             | ADI SOYADI                                                              |                     |
| 1. Başvuru Tipi                                                                                                   | ili                                                                    | •                                                                       |                     |
| 2. Şirket Bilgileri                                                                                               |                                                                        |                                                                         |                     |
| 3. Hizmet Seçimi                                                                                                  | Cep Telefonu Numarası                                                  |                                                                         |                     |
| 4. Hizmetler                                                                                                    | Örn. 5122345678                                                        |                                                                         | $\odot$             |
| 5. işlem Sonucu                                                                                                   | Başvuru numarasının cep te<br>numaranızı 10 haneli olarak              | efonunuza gelmesini istiyorsanız bu alanı doldurunuz. Cep t<br>giriniz. | elefonu             |
| ÖNERİLEN HİZMETLER<br>Elektronik Belge<br>Yönetim Sistemi Evrak<br>Doğrulama                                      |                                                                        | Devam Et 🗦                                                              |                     |

3. Çıkan ekranda A1/T1 sınav ücretini eklemek için "Seçim Yap" butonuna basınız.

|                                                                                                    |                                                | Puan |
|----------------------------------------------------------------------------------------------------|------------------------------------------------|------|
| (CO) Lizza et Aluza, Bag                                                                                          | (aniig)                                        | Fa   |
| Hizmet Alimi Başı                                                                                                 | vurusu                                         | F    |
|                                                                                                    |                                                |      |
| Bu hizmet Çevre ve<br>Şehircilik Bakanlığı işbirliği<br>ile e-Devlet Kapısı altyapısı<br>üzerinden sunulmaktadır. | < Geri                                         |      |
| 0                                                                                                    | Hizmet Seçimi                                  |      |
| Bu işlem için yaklaşık 1                                                                                          | *Hizmetin Adı                                  |      |
| dakikanızı ayırmalısınız.                                                                                         | Seçim Yap                                      |      |
| Bu işlem toplam <b>5</b><br>aşamalıdır.<br>Şu anda <b>3.</b> aşamadasınız.                                        |                                                |      |
|                                                                                                    | Hizmet seçmek için bu alanı kullanabilirsiniz. |      |
| 1. Başvuru Tipi                                                                                                   |                                                |      |
| 2. Şirket Bilgileri                                                                                               | *Hizmetin Miktarı (Adet)                       |      |
| 3. Hizmet Seçimi                                                                                                  | ()                                             |      |
| 4. Hizmetler                                                                                                    |                                                |      |
| 5. İşlem Sonucu                                                                                                   | *Hizmete Dair Açıklama                         |      |
| ÖNERİLEN HİZMETLER                                                                                                |                                                |      |
| Elektronik Belge<br>Yönetim Sistemi Evrak<br>Doğrulama                                                            | Ekle                                           |      |
| Coğrafi Veri Satıs Portalı                                                                                        |                                                |      |

4. "Hızlı Arama" kısmına "coğrafi" yazarak ara butonuna basınız. Buradan "16UY0254-4/A1 Coğrafi Bilgi Sistemleri Operatörlüğünde İş Sağlığı ve Güvenliği, Çevre Koruma Önlemleri, Kalite Yönetim Sistemi ve İş Organizasyonu Birim Sınav Ücreti" ni seçiniz.

| Çevre ve Şehircilik Bakanlığı 👌 Hiz                       | met Alımı Başvurusu |                                                                                                    |
|-----------------------------------------------------------|---------------------|----------------------------------------------------------------------------------------------------|
|                                                           |                     | Hızlı Arama coğrafi Ara                                                                                                    |
|                                                           |                     | 16UY0254-4 Coğrafi Bilgi Sistemleri Operatörlüğü (Seviye 4) Belge Kayıp/Yenileme Ücreti                                                                                  |
|                                                           |                     |                                                                                                    |
| Çevre ve Şehircilik Bak                                   | anlığı              | 16UY0254-4/A1 Coğrafi Bilgi Sistemleri Operatörlüğünde İş Sağlığı ve Güvenliği, Çevre<br>Koruma Önlemleri, Kalite Yönetim Sistemi ve İş Organizasyonu Birim Sınav Ücreti |
| Hizmet Alimi Daş                                          | vurusu              | 16UY0254-4/A2 Coğrafî Bilgi Sistemleri Operatörlüğünde Teknik Organizasyon Teorik Birim Sınav Ücreti                                                                     |
|                                                           |                     |                                                                                                    |
| Bu hizmet Çevre ve                                        | < Geri              |                                                                                                    |
| üle e-Devlet Kapısı altyapısı<br>üzerinden sunulmaktadır. |                     | Aradığınız öğelerin yanındaki kutuyu işaretledikten sonra "Tamam"<br>düğmesine basarak işleminize devam edebilirsiniz.                                                   |
| (-)                                                       | Hizmet Se           | eçimi                                                                                                    |
| Bu işlem için yaklaşık 1<br>dakikanızı ayırmalısınız.     | *Hizmetir           | n Adı                                                                                                    |
|                                                           |                     | Seçim Yapı                                                                                                    |
| Bu işlem toplam <b>5</b><br>aşamalıdır.                   |                     |                                                                                                    |
| şu anda <b>3.</b> aşamadasınız.                           |                     |                                                                                                    |

5. Hizmet adedine "1", Açıklama kısmına da "Sınav Ücreti" yazarak "Ekle" butonuna basınız.

Pua Çevre ve Şehircilik Bakanlığı Hizmet Alımı Başvurusu F Bu hizmet Çevre ve < Geri Şehircilik Bakanlığı işbirliği ile e-Devlet Kapısı altyapısı üzerinden sunulmaktadır. Hizmet Seçimi Θ Bu işlem için yaklaşık 1 \*Hizmetin Adı dakikanızı ayırmalısınız. Seçim Yap Bu işlem toplam 5 aşamalıdır. 16UY0254-4/A1 Coğrafi Bilgi Sistemleri Operatörlüğünde İş Sağlığı ve Güvenliği, Çevr Şu anda 3. aşamadasınız. Hizmet seçmek için bu alanı kullanabilirsiniz. 1. Başvuru Tipi \*Hizmetin Miktarı (Adet) 2. Şirket Bilgileri  $\odot$ 1 3. Hizmet Seçimi 4. Hizmetler \*Hizmete Dair Açıklama 5. İşlem Sonucu Sınav Ücreti ÖNERİLEN HİZMETLER **Elektronik Belge** Yönetim Sistemi Evrak Doğrulama Ekle > Coğrafi Veri Satıs Portalı

6. A2/T1 sınav ücretini eklemek için "Seçim Yap" butonuna tekrar basınız.

| ı işlem için yaklaşık 1<br>kikanızı ayırmalısınız.<br>şlem toplam <b>5</b><br>nalıdır.<br>nda <b>3.</b> aşamadasınız. | *Hizmetin Adı Seçim Yap                                                                                                    |        |            |
|----------------------------------------------------------------------------------------------------|----------------------------------------------------------------------------------------------------|--------|------------|
| m toplam <b>5</b><br>lıdır.<br>la <b>3.</b> aşamadasınız.                                                             | Seçim Yap                                                                                                    |        |            |
| olam <b>5</b><br>aşamadasınız.                                                                                        |                                                                                                    |        |            |
|                                                                                                    | 16UY0254-4/A1 Coğrafi Bilgi Sistemleri Operatörlüğünde İş Sağlığı ve Güvenliği, Çevr                                                                                     |        |            |
|                                                                                                    | Hizmet seçmek için bu alanı kullanabilirsiniz.                                                                                                    |        |            |
|                                                                                                    |                                                                                                    |        |            |
|                                                                                                    | *Hizmetin Miktarı (Adet)                                                                                                    |        |            |
|                                                                                                    | 1 📀                                                                                                    |        |            |
|                                                                                                    |                                                                                                    |        |            |
|                                                                                                    | *Hizmete Dair Açıklama                                                                                                    |        |            |
|                                                                                                    | Sınav Ücreti                                                                                                    |        |            |
| METLER                                                                                                    |                                                                                                    |        |            |
| vrak                                                                                                    | Ekle                                                                                                    |        |            |
| Satış Portalı                                                                                                    |                                                                                                    |        |            |
|                                                                                                    |                                                                                                    |        |            |
|                                                                                                    | Hizmet Listesi                                                                                                    |        |            |
|                                                                                                    | Hizmet                                                                                                    | Miktar | Açı        |
|                                                                                                    | 16UY0254-4/A1 Coğrafi Bilgi Sistemleri Operatörlüğünde İş Sağlığı ve Güvenliği, Çevre Koruma<br>Önlemleri, Kalite Yönetim Sistemi ve İş Organizasyonu Birim Sınav Ücreti | 1      | Sın<br>Üci |
|                                                                                                    |                                                                                                    |        |            |

7. "Hızlı Arama" kısmına "coğrafi" yazarak ara butonuna basınız. Buradan "16UY0254-4/A2 Coğrafi Bilgi Sistemleri Operatörlüğünde Teknik Organizasyon Teorik Birim Sınav Ücreti" ni seçiniz.

| Du işlem için yaklaşık 1<br>dakikanızı ayırmalısınız.<br>Bu işlem toplam <b>5</b><br>aşamalıdır.<br>Şu anda <b>3</b> . aşamadasınız. | Hizmet       Hizh Arama coğrafi       Ara         *Hizmet       16UY0254-4 Coğrafi Bilgi Sistemleri Operatörlüğü (Seviye 4) Belge Kayıp/Yenileme Ücreti       Image: Sevige 4) Selge Ücreti       Image: Sevige 4) Selge Ucreti       Image: Sevige 4) Sevige 4) Selge Ucreti       Image: Sevige 4) Sevige 4) Sevige 4 |
|----------------------------------------------------------------------------------------------------|----------------------------------------------------------------------------------------------------|
| <ol> <li>Başvuru Tipi</li> <li>Şirket Bilgileri</li> <li>Hizmet Seçimi</li> <li>Hizmetler</li> </ol>                                 | *Hizme Aradığınız öğelerin yanındaki kutuyu işaretledikten sonra "Tamam" <b>Tamam İptal İptal İ</b>                                                                                                    |
| 5. işlem Sonucu<br>ÖNERİLEN HİZMETLER                                                                                                | Sinav Ücreti                                                                                                    |
| Elektronik Belge<br>Yönetim Sistemi Evrak<br>Doğrulama<br>Coğrafi Veri Satış Portalı                                                 | Ekle                                                                                                    |

## 8. Sınav ücretini eklemek için "Ekle" butonuna basınız.

|                                                                            | Hizmet Seçimi                                                                                                    |        | _                          |
|----------------------------------------------------------------------------|----------------------------------------------------------------------------------------------------|--------|----------------------------|
| Bu işlem için yaklaşık 1                                                   | *Hizmetin Adu                                                                                                    |        |                            |
| dakikanızı ayırmalısınız.                                                  | Secim Yap                                                                                                    |        |                            |
| Bu işlem toplam <b>5</b><br>aşamalıdır.<br>Şu anda <b>3.</b> aşamadasınız. | 16UY0254-4/A2 Coğrafi Bilgi Sistemleri Operatörlüğünde Teknik Organizasyon Teorik                                                                                        |        |                            |
|                                                                            | Hizmet seçmek için bu alanı kullanabilirsiniz.                                                                                                    |        |                            |
| 1. Başvuru Tipi                                                            |                                                                                                    |        |                            |
| 2. Şirket Bilgileri                                                        | *Hizmetin Miktarı (Adet)                                                                                                    |        |                            |
| 3. Hizmet Seçimi                                                           | 1                                                                                                    |        |                            |
| 4. Hizmetler                                                               |                                                                                                    |        |                            |
| 5. İşlem Sonucu                                                            | *Hizmete Dair Açıklama                                                                                                    |        |                            |
|                                                                            | Sınav Ücreti                                                                                                    |        |                            |
| ÖNERİLEN HİZMETLER                                                         |                                                                                                    |        |                            |
| Elektronik Belge<br>Yönetim Sistemi Evrak<br>Doğrulama                     | Ekle >                                                                                                    |        |                            |
| Coğrafi Veri Satış Portalı                                                 |                                                                                                    |        |                            |
|                                                                            |                                                                                                    |        |                            |
|                                                                            |                                                                                                    |        |                            |
|                                                                            | Hizmet Listesi                                                                                                    |        |                            |
|                                                                            | Hizmet                                                                                                    | Miktar | ı <b>r Aş</b><br>Sır<br>Üç |
|                                                                            | 16UY0254-4/A1 Coğrafi Bilgi Sistemleri Operatörlüğünde İş Sağlığı ve Güvenliği, Çevre Koruma<br>Önlemleri, Kalite Yönetim Sistemi ve İş Organizasyonu Birim Sınav Ücreti | 1      | Sır<br>Üc                  |
|                                                                            | 16UY0254-4/A2 Coğrafi Bilgi Sistemleri Operatörlüğünde Teknik Organizasyon Teorik Birim Sınav<br>Ücreti                                                                  | 1      | Sır<br>Üc                  |
|                                                                            |                                                                                                    |        |                            |
|                                                                            |                                                                                                    |        |                            |
|                                                                            |                                                                                                    |        |                            |
|                                                                            | Devam Et >                                                                                                    |        |                            |

9. A2/P1 sınav ücretini eklemek için "Seçim Yap" butonuna tekrar basınız. "Hızlı Arama" kısmına "coğrafi" yazarak ara butonuna basınız. Buradan "16UY0254-4/P1 Coğrafi Bilgi Sistemleri Operatörlüğünde Teknik Organizasyon Birimi Performans Sınav Ücreti" ni seçiniz

|                                                           | usu                                                                                                    |
|-----------------------------------------------------------|----------------------------------------------------------------------------------------------------|
|                                                           | Hızlı Arama coğrafi Ara                                                                                                    |
| Du bienes Commun                                          | 16UY0254-4 Coğrafi Bilgi Sistemleri Operatörlüğü (Seviye 4) Belge Kayıp/Yenileme Ücreti                                                                                  |
| Bu hizmet Çevre ve<br>Sehircilik Bakanlığı isbirliği      | < Geri                                                                                                    |
| üle e-Devlet Kapısı altyapısı<br>üzerinden sunulmaktadır. | 16UY0254-4/A1 Coğrafi Bilgi Sistemleri Operatörlüğünde İş Sağlığı ve Güvenliği, Çevre<br>Koruma Önlemleri, Kalite Yönetim Sistemi ve İş Organizasyonu Birim Sınav Ücreti |
|                                                           | 16UY0254-4/A2 Coğrafi Bilgi Sistemleri Operatörlüğünde Teknik Organizasyon Teorik Birim     Sınav Ücreti                                                                 |
|                                                           |                                                                                                    |
| Bu işlem için yaklaşık 1<br>dakikanızı avırmalısınız      | *Hizme                                                                                                    |
| dukkanizi dyn mononniz.                                   | Aradığınız öğelerin yanındaki kutuyu işaretledikten sonra "Tamam" Tamam Xap                                                                                              |
| Bu işlem toplam <b>5</b><br>asamalıdır.                   |                                                                                                    |
| Şu anda <b>3.</b> aşamadasınız.                           | 16UY0254-4/A2 Cografi Bilgi Sistemleri Operatörlüğünde Teknik Organizasyon Teorik                                                                                        |
|                                                           | Hizmet seçmek için bu alanı kullanabilirsiniz.                                                                                                    |
| 1. Başvuru Tipi                                           |                                                                                                    |
| 2. Şirket Bilgileri                                       | *Hizmetin Miktarı (Adet)                                                                                                    |
| 3. Hizmet Seçimi                                          | 1                                                                                                    |
| 4. Hizmetler                                              |                                                                                                    |
|                                                           | *Hizmete Dair Açıklama                                                                                                    |
| 5. Işiem Sonucu                                           | Sınav Ücreti                                                                                                    |

10. Sınav ücretini eklemek için "Ekle" butonuna basınız. Sınav ücreti ekleme işlemini bitirmek için "Devam Et" butonuna basınız.

|                          | A HIZH ICH MAN                                                                                                    |                                                                            |
|--------------------------|----------------------------------------------------------------------------------------------------|----------------------------------------------------------------------------|
|                          | Seçim Yap                                                                                                    | dakikanızı ayırmalısınız.                                                  |
|                          | 16UY0254-4/P1 Coğrafi Bilgi Sistemleri Operatörlüğünde Teknik Organizasyon Birim                                                                                                    | Bu işlem toplam <b>5</b><br>aşamalıdır.<br>Şu anda <b>3.</b> aşamadasınız. |
|                          | Hizmet seçmek için bu alanı kullanabilirsiniz.                                                                                                    |                                                                            |
|                          | A Provide A Place (A Job                                                                                                    | 1. Başvuru Tipi                                                            |
|                          | *Hizmetin Miktari (Adet)                                                                                                    | 2. Şirket Bilgileri                                                        |
|                          | 1                                                                                                    | 3. Hizmet Seçimi                                                           |
|                          | *Hizmete Dair Acıklama                                                                                                    | 4. Hizmetler                                                               |
|                          |                                                                                                    | 5. İşlem Sonucu                                                            |
|                          |                                                                                                    |                                                                            |
|                          |                                                                                                    | Elektronik Belge                                                           |
|                          | Ekin >                                                                                                    | Yönetim Sistemi Evrak<br>Doğrulama                                         |
|                          | Ekle >                                                                                                    | Yönetim Sistemi Evrak<br>Doğrulama<br>Coğrafi Veri Satış Portalı           |
|                          | Ekle >                                                                                                    | rönetim Sistemi Evrak<br>Doğrulama<br>Coğrafi Veri Satış Portalı           |
| Miktar                   | Ekle ><br>Hizmet Listesi<br>Hizmet                                                                                                    | önetim Sistemi Evrak<br>oğrulama<br>oğrafi Veri Satış Portalı              |
| Miktar A                 | Ekle         Hizmet Listesi         Hizmet         16UY0254-4/A1 Coğrafi Bilgi Sistemleri Operatörlüğünde İş Sağlığı ve Güvenliği, Çevre Koruma Önlemleri, Kalite Yönetim Sistemi ve İş Organizasyonu Birim Sınav Ücreti                                                                                                    | önetim Sistemi Evrak<br>oğrulama<br>oğrafi Veri Satış Portalı              |
| Miktar A<br>na 1 Sinav 1 | Ekle         Hizmet Listesi         Hizmet         16UY0254-4/A1 Coğrafi Bilgi Sistemleri Operatörlüğünde İş Sağlığı ve Güvenliği, Çevre Koruma Önlemleri, Kalite Yönetim Sistemi ve İş Organizasyonu Birim Sınav Ücreti         16UY0254-4/A2 Coğrafi Bilgi Sistemleri Operatörlüğünde Teknik Organizasyon Teorik Birim Sınav Ücreti | önetim Sistemi Evrak<br>loğrulama<br>oğrafi Veri Satış Portalı             |

11. Tüm sınav ücretlerini doğru bir şekilde ekleyip eklemediğinizi kontrol ederek "İşlemi Tamamla" butonuna basınız.

Puanla / Sorun Bildir 💮 Çevre ve Şehircilik Bakanlığı Favoriler'e Ekle 🔿 Hizmet Alımı Başvurusu Paylaş 🥁 Bu hizmet Çevre ve < Geri Şehircilik Bakanlığı işbirliği ile e-Devlet Kapısı altyapısı üzerinden sunulmaktadır. Aşağıda eklediğiniz hizmetleri ve hizmetlerin toplam fiyatını görüntülemektesiniz. "İşlemi Tamamla" düğmesine tıkladığınızda işleminiz tamamlanarak bir referans numarası oluşacaktır. Ω Bu işlem için yaklaşık 1 Kalemler dakikanızı ayırmalısınız. Hizmet Hizmetin Adı Bu işlem toplam 5 Miktarı(Adet) aşamalıdır. 16UY0254-4/A1 Coğrafi Bilgi Sistemleri Operatörlüğünde İş Sağlığı ve Güvenliği, Çevre Koruma Önlemleri, Su anda 4. asamadasınız. 1 Kalite Yönetim Sistemi ve İş Organizasyonu Birim Sınav Ücreti 16UY0254-4/A2 Coğrafi Bilgi Sistemleri Operatörlüğünde Teknik Organizasyon Teorik Birim Sınav Ücreti 1 16UY0254-4/P1 Coğrafi Bilgi Sistemleri Operatörlüğünde Teknik Organizasyon Birim Sınav Ücreti 1 1. Başvuru Tipi 423,73 TL Toplam 2. Şirket Bilgileri KDV 76,27 TL 3. Hizmet Seçimi Genel 500,00 TL Toplam 4. Hizmetler 5. İşlem Sonucu ÖNERİLEN HİZMETLER İşlemi Tamamla Elektronik Belge Yönetim Sistemi Evrak Doğrulama

12. Sistem tarafından verilen **referans numarası** ile Halk Bankası şubelerinden ödemenizi yapabilirsiniz. Aynı zamanda vermiş olduğunuz cep telefon numaranıza da SMS olarak bilgilendirme yapılacaktır.

Puanla / Sorun Bildir 💮 Çevre ve Şehircilik Bakanlığı Favoriler'e Ekle 🔿 Hizmet Alımı Başvurusu Paylaş 🍟 🥤 Bu hizmet Çevre ve 🔒 Yazdır 🔂 Yeni Başvuru Şehircilik Bakanlığı işbirliği ile e-Devlet Kapısı altvapısı üzerinden sunulmaktadır. CEVRE VE ŞEHİRCİLİK BAKANLIĞI online yaptığınız 5714823070783 referans numaralı başvuru için Halk Bankası'na giderek  $\checkmark$ ödemenizi gerçekleştirebilirsiniz. İlgili birimden ödemenize ait faturanızı almayı unutmayınız. • Bu işlem için yaklaşık 1 dakikanızı ayırmalısınız. Bu işlem toplam 5 Şimdi ödemek ister misiniz? aşamalıdır. Şu anda 5. aşamadasınız. Şimdi Öde 🕽 1. Başvuru Tipi 2. Şirket Bilgileri 3. Hizmet Seçimi 4. Hizmetler 5. İşlem Sonucu ÖNERİLEN HİZMETLER **Elektronik Belge** Yönetim Sistemi Evrak Doğrulama Coğrafi Veri Satış Portalı

Not: Banka tarafından açıklama istenmesi durumunda "CBS Operatörü Sınav Ücreti" olarak belirtebilirsiniz.

13. Eğer ödemenizi kredi kartı ile hemen ödemek isterseniz "**Şimdi Öde**" butonuna basınız ve çıkan ekranda gerekli bilgileri girerek ödemenizi yapınız.

| ANKALARARASI<br>ART MERKEZI |                |            |               | T.C.<br>ÇEVRE VE<br>BAKANLI | ŞEHİRCİLİK<br>ĞI |
|-----------------------------|----------------|------------|---------------|-----------------------------|------------------|
| çevre ve Şehircilik         | Bakanlığı      |            |               |                             |                  |
| Kredi / Banka Kartı         | <b>ДС</b> ВКМ  | Express    |               |                             |                  |
|                             |                |            |               | Ödeme Tutarı                | 500,00 TL        |
|                             | KART ÜZERİNDEK | i ad soyad |               |                             |                  |
|                             |                |            |               |                             |                  |
|                             | KART NUMARASI  |            |               |                             |                  |
|                             |                |            |               |                             |                  |
|                             | SON KULLANMA   | TARİHİ     | GÜVENLİK KODU |                             |                  |
|                             |                | ſY         |               | 9                           |                  |
|                             |                | Ödomo      | Van           |                             |                  |
|                             |                | Queine     | тар           |                             |                  |